### Log into Cyberbanking. Select Accounts & Payments > New Transfer.

| ● BEA東亞銀行 Stress        | IGAPORE CORPORATE<br>BERBANKING |                           | ⊵ (          | A xxxxxxxx [→ |
|-------------------------|---------------------------------|---------------------------|--------------|---------------|
| lag Accounts & Payments | 🟦 Banking Services              | (\$) Loans 🔀 Tra          | ade Finance  | 鼋 My Details  |
| ACCOUNT                 | FUND TRANSFER                   | FIXED DEPOSIT             | OTHERS       |               |
| Account Summary         | New Transfer                    | Deposit Summary           | Rate Inquiry |               |
| Account Activity        | Scheduled Instruction           | Placement                 |              |               |
| E-Statement             | Registered Payee                | Edit Maturity Instruction |              |               |
| E-Advice - Remittance   | Pending Transfer                |                           |              |               |
|                         | Cashier's Order                 |                           |              |               |
|                         | Bulk Payment                    |                           |              |               |
|                         | Demand Draft                    |                           |              |               |
|                         |                                 |                           |              |               |

# (a) Select the Withdrawal Account. (b) Select the Transaction Currency and input the Transaction Amount. (c) Select The Bank of East Asia, Singapore (BEASG) Account.

#### **New Transfer**

The minimum transfer amount is \$1.00 in each respective currency. Fund transfer within GIRO must be of the same currency as the receiving account.

| 1 Input            |                    | 2 Confirm           | <b>3</b> Ca    | omplete              |
|--------------------|--------------------|---------------------|----------------|----------------------|
| Transfer From      |                    |                     |                |                      |
| Withdrawal Account | (a) Current Accoun | nt XXXXXXXX (SGD)   | XXXXXXXX ~     | <u>Check Balance</u> |
| Transaction Amou   | nt                 |                     |                |                      |
| Amount             | (b) USD v 1,       | 000                 |                |                      |
| Method of Transfe  | r                  |                     |                |                      |
| To Account         | (C) BEASG Account  | :                   | ~              |                      |
| Deposit Account    | Own Account        | Registered Payee    | Non-registered |                      |
|                    | Own Account        |                     |                |                      |
|                    | Current Acco       | ount XXXXXXXX (USD) | 3              | XXXXXXXX ~           |

## (a) Select **Own Account** or **Registered Payee** or **Non-registered**, then select the registered payee's details or input the payee's details.(b) Select the **Contract Number** if any.

| To Account         | BEASG Account                                                  | ~                                                                               |                                                                                            |
|--------------------|----------------------------------------------------------------|---------------------------------------------------------------------------------|--------------------------------------------------------------------------------------------|
| Deposit Account    | (a) Own Account Registered Pa                                  | vee Non-registered                                                              |                                                                                            |
|                    | Own Account                                                    |                                                                                 |                                                                                            |
|                    | Current Account XXXXXXXX (USD)                                 |                                                                                 | XXXXXXXX ~                                                                                 |
| Contract Number    | (b) Select Contract                                            |                                                                                 | ~                                                                                          |
| Transfer Date      |                                                                |                                                                                 |                                                                                            |
| Date               | Immediate Lat<br>Transfer to BEA SG cut off at Sele<br>6:00pm. | er<br>t a date within the next 90 days<br>Set weekly<br>semi-anni<br>within the | <b>ng</b><br><sub>7</sub> , monthly, quarterly,<br>Jal or annual transfers<br>next 90 days |
| Other              |                                                                |                                                                                 |                                                                                            |
| Comments(Optional) | Text here                                                      |                                                                                 | 0 / 30                                                                                     |

### (a) Select the Transfer Date.(b) Click Submit for Approval, then click Confirm. Notify the approver to verify.

|                    | Immediate<br>Transfer to BEA SG cut off at<br>6:00pm.                        | Later<br>Select a date within the next 90 days                        | Recurring<br>Set weekly, monthly, quarterly,<br>semi-annual or annual transfers<br>within the next 90 days |
|--------------------|------------------------------------------------------------------------------|-----------------------------------------------------------------------|----------------------------------------------------------------------------------------------------|
| Other              |                                                                              |                                                                       |                                                                                                    |
| Comments(Optional) | Text here                                                                    |                                                                       | 0/:                                                                                                    |
|                    | For fund transfer to BEA SG Account,<br>business day will be processed on th | , instruction received and approv<br>e next business day after the ap | ed after 6:00pm or on a non-<br>proval.                                                                    |
|                    |                                                                              |                                                                       |                                                                                                    |